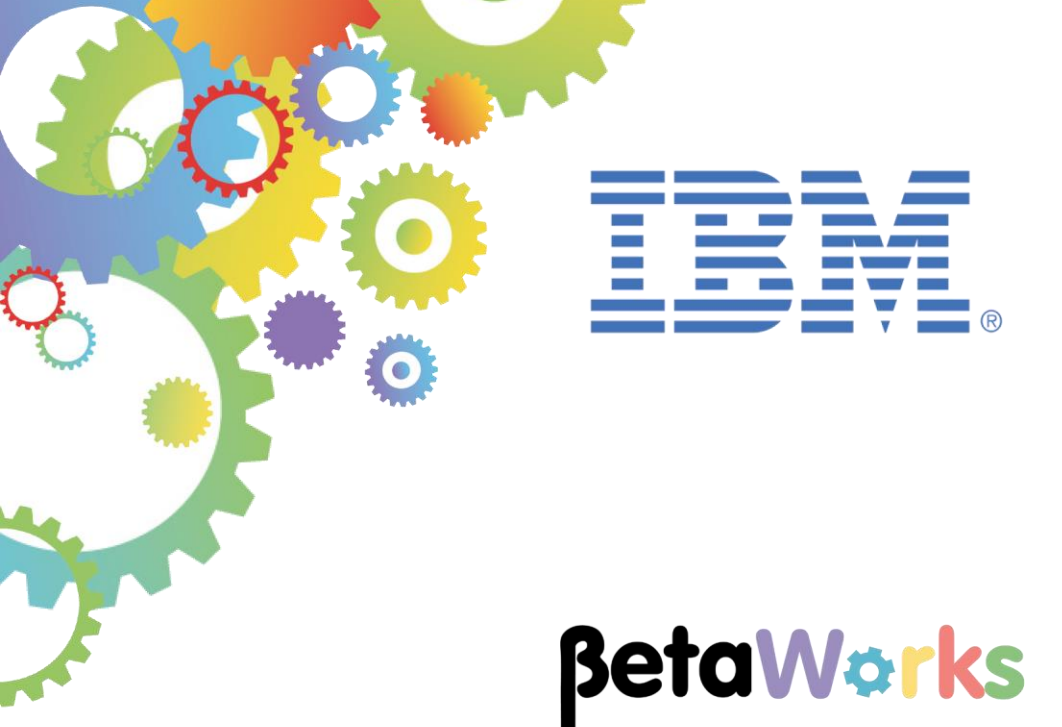

# **IBM Integration Bus**

MQ Flexible Topologies: Configuring MQ nodes using MQ Endpoint Policies

Featuring:

- Running MQ applications on IIB Nodes without an associated queue manager
- Generating and attaching an MQ Endpoint Policy in Toolkit
- Configuring an MQ Endpoint Policy in the Web Administration Console
- IIB Flow Exerciser testing
- Connecting to queues on an MQ Appliance

January 2016 Hands-on lab built at product Version 10.0.0.3

| 1. INTRODUCTION                                                                                                    | 3              |
|----------------------------------------------------------------------------------------------------|----------------|
| 1.1THE MQ APPLICATIONS1.1.1The Provider application1.1.2The (MQ) Client application                                                                                                    | 5<br>5<br>6    |
| 2. RESET THE IIB NODES                                                                                                    | 7              |
| 3. USE THE MQ APPLIANCE CONSOLE TO ADD QUEUES                                                                                                    | 8              |
| <ul> <li>3.1 FIND THE IP ADDRESS OF THE MQ APPLIANCE</li></ul>                                                                                                    |                |
| 4. CUSTOMISE THE JSON_MQCLIENT APPLICATION                                                                                                    | 17             |
| <ul> <li>4.1 ADD TWO MQOUTPUT NODES TO THE JSON_MQCLIENT</li> <li>4.2 CREATE AND ATTACH AN MQ ENDPOINT POLICY</li> <li>4.3 ATTACH THE MQENDPOINT POLICY TO ALL MQ NODES</li> </ul>                                                                                                    | 17<br>19<br>21 |
| 5. CUSTOMISE THE PROVIDER APPLICATION                                                                                                    |                |
| <ul> <li>5.1 COPY AN EXISTING MQENDPOINT POLICY</li> <li>5.2 ATTACH THE MQENDPOINT POLICY</li> </ul>                                                                                                    | 22<br>24       |
| 6. MODIFY THE MQENDPOINT POLICIES                                                                                                    |                |
| <ul> <li>6.1 CONFIGURE MQAPPLIANCECONSUMER</li> <li>6.2 CONFIGURE MQAPPLIANCEPROVIDER</li> </ul>                                                                                                    | 26<br>28       |
| 7. TEST THE APPLICATIONS                                                                                                    |                |
| <ul> <li>7.1 START THE FLOW EXERCISER (MQ PROVIDER)</li> <li>7.1.1 Verify the Provider application can connect to the MQ Appliance</li> <li>7.2 TEST THE JSON_MQCLIENT APPLICATION</li> <li>7.3 VERIFY THE TWO APPLICATIONS HAVE WORKED CORRECTLY</li> <li>7.4 VERIFY THE MESSAGES WRITTEN TO THE MQ APPLIANCE</li> </ul> |                |
| END OF LAB GUIDE                                                                                                    |                |

# 1. Introduction

This lab guide covers how to override MQ Connection properties using MQEndpoint policies.

In this lab guide you will configure two MQ Applications to show how MQ queues can be accessed on a remote queue manager, using an MQ Client connection. This lab will use an MQAppliance to host the queue manager, but any remote queue manager can be accessed in this way.

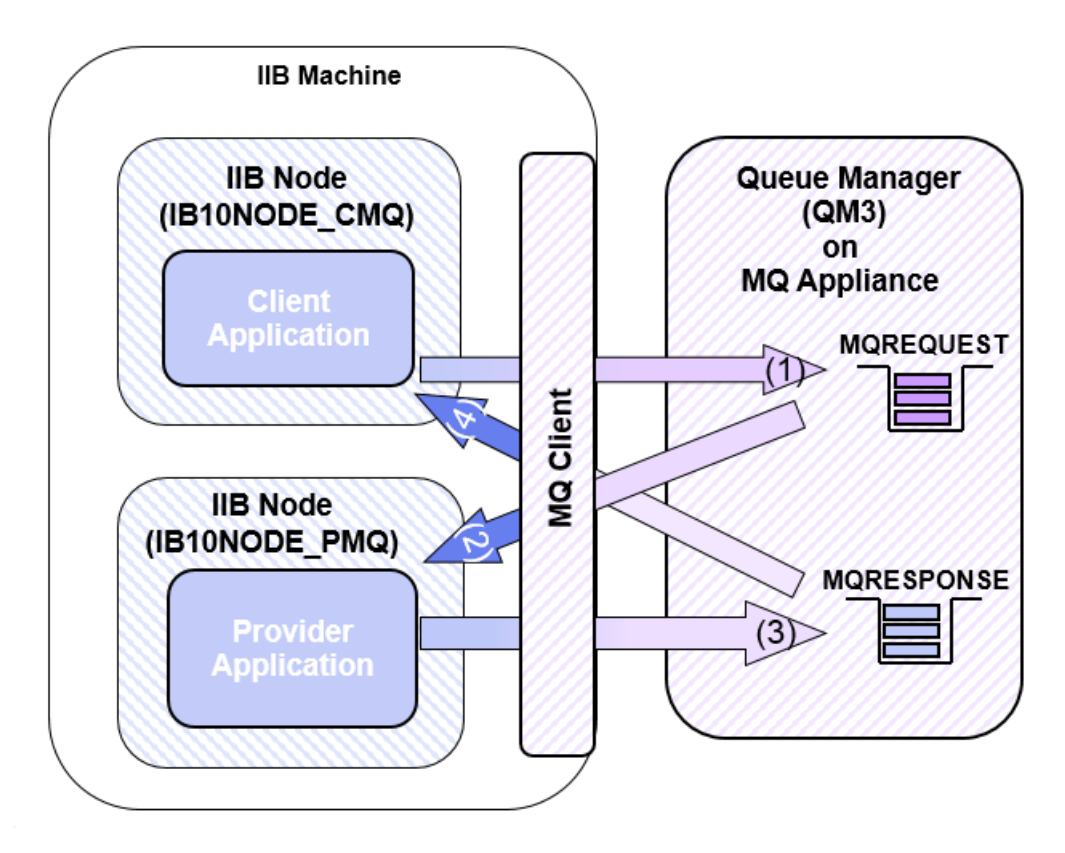

MQEndpoint policies in IIB V10 control operational behavior at run time. If an MQEndpoint policy is specified by an MQ node in a message flow, the properties of the policy override the properties that are set on the MQ Connection tab in the Integration Toolkit.

The Integration Toolkit generates MQEndpoint policies based on the MQ Connection properties defined on an MQ node and provides a wizard to store the MQEndpoint policy in the Integration Registry of the IIB node where the message flow will run.

Attaching the policy enables the MQ node to use the policy to override properties defined in the MQ Connection tab. To attach a policy, the MQEndpoint policy URL is specified on the Policy URL field (on the MQnode property) using the Integration Toolkit. Once the Policy URL field is set using Toolkit, the application does require deployment to the IIB node. Configuration changes to the content of the policy can either be done using the command line or web browser interfaces, and these changes happen dynamically, as soon as the modifications to the Policy are saved.

#### Important note

This lab, version 10.0.0.3, has been updated significantly from earlier versions. The following changes have been made:

You should use the Windows user "iibuser". This user is a member of mqbrkrs and mqm, but is not a member of Administrators. The user "iibuser" can create new IIB nodes and do all required IIB development work. However, installation of the IIB product requires Administrator privileges (not required in this lab).

The database has been changed from the DB2 SAMPLE database to the DB2 HRDB database. HRDB contains two tables, EMPLOYEE and DEPARTMENT. These tables have been populated with data required for this lab. (The DDL for the HRDB is available in the student10 folder; we intend to provide corresponding DDL for Microsoft SQL/Server and Oracle over time).

The map node now retrieves multiple rows from the database, using an SQL "LIKE" function . Additionally, the map has been refactored to use a main map and a submap. Both the main map and submap are located in a shared library.

Input to the integration service is now a simple schema containing just one element, the required employee number.

As a consequence, this version of the lab, and the associated solution, can only be used with the corresponding changes in other labs. Use version 10.0.0.3 of all labs in this series of lab guides.

## 1.1 The MQ applications

(Note: these are the same application used in the Lab Guide "MQ Flexible Topology using MQ Connection Properties", the explanation of how these applications work is duplicated here for consistency).

Client and Provider applications are supplied. The Provider application obtains requests and provides responses using queues. The Client application is driven by sending a JSON message to an HTTP Input node; responses are returned in JSON format using an HTTP Reply node.

The following sections describe these applications in more detail.

**NOTE:** The applications are provided purely to show (within the context of this workshop).

- 1) The flexibility of MQ in IIB V10 and
- 2) The reuse of Maps stored in a Shared Library

The applications only work as expected when one user is submitting requests in a controlled way. A more complex Request/Response message correlation Pattern is available in the Patterns gallery, however is out of the scope of this lab guide.

## 1.1.1 The Provider application

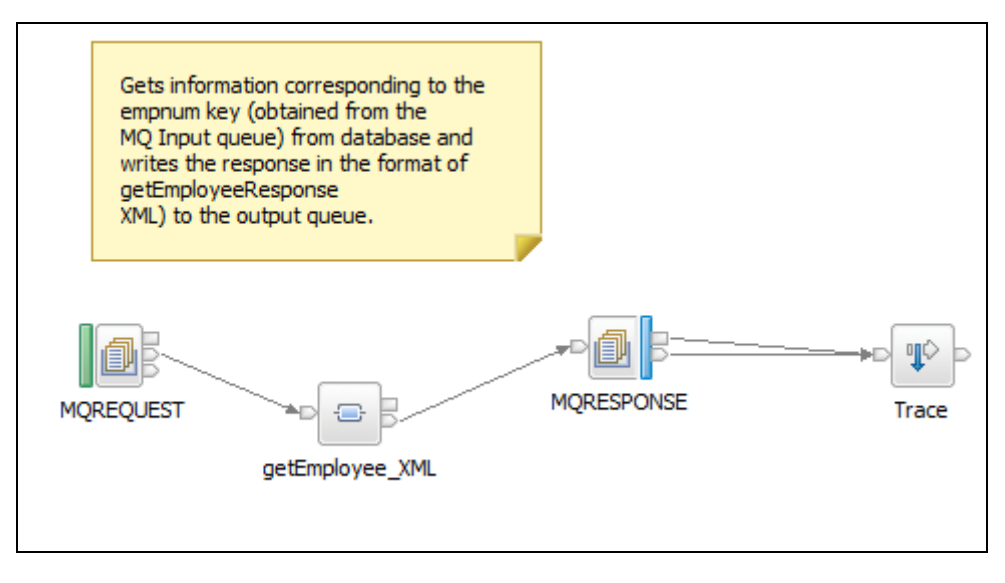

The function of the EmployeeMQProvider application is to retrieve Employee details from a DB2 database.

It will use two queues (MQREQUEST and MQRESPONSE) to handle requests and provide the responses. Request data from MQREQUEST queue is passed to a mapping node. The Mapping node uses XML data passed in the request to obtain details of the employee from the EMPLOYEE table in the database and provides XML Response data. The Response data is then written to a queue called MQRESPONSE.

The Mapping node is supplied in a Shared Library. The lab guide will demonstrate how to reuse assets previously created and stored in a Shared Library in V10.

## 1.1.2 The (MQ) Client application

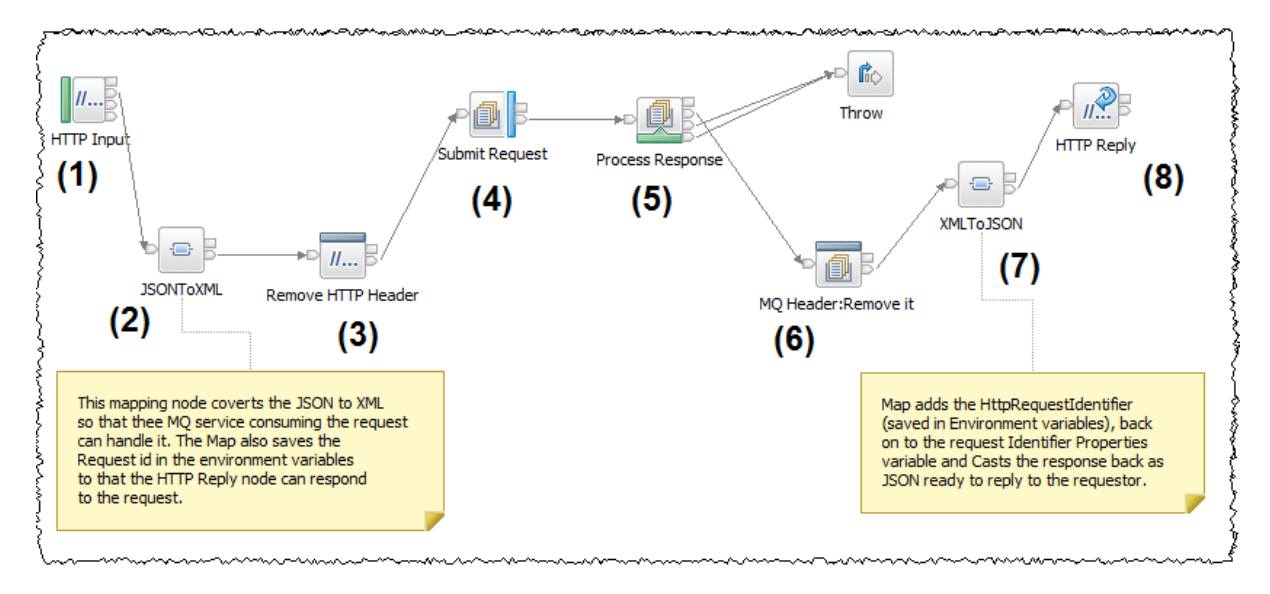

The EmployeeService\_JSON\_MQClient contains a message flow that:

- 1) Accepts a JSON request from an HTTP Input node
- 2) Converts the JSON to the required XML format for the EmployeeMQProvider to process the request using a mapping node. Note this node also demonstrates a new Graphical Data mapping feature in IIB V10 where it is possible to address the IIB Environment tree in the mapping node. The map saves the HTTP Request ID in Environment variables so that the HTTP Reply node works correctly after removing the HTTP headers from the Message tree in the scenario.
- 3) Removes the HTTP Headers
- 4) Writes the XML version of the request to the MQREQUEST queue
- 5) Waits for XML response data to appear on the MQRESPONSE queue
- 6) Removes the MQ headers from the Message Tree
- 7) Uses a second mapping node:
  - a. Transforms the XML provided through the MQRESPONSE queue back to JSON
  - b. Reinstates the data saved HTTP Request ID from the Environment Variables into the message tree so that the HTTP reply node can work correctly.
- 8) Provides the Response data back to the requestor as JSON data.

# 2. Reset the IIB nodes

Login to Windows as the user "iibuser", password = "passw0rd".

Start the IIB Toolkit from the Start menu.

- 1. Stop TESTNODE\_iibuser (right click on the node in the Integration Toolkit and click Stop).
- If the IB10NODE\_CMQ and IB10NODE\_PMQ nodes are not defined on your system (*note there is no need to do this if you have the nodes already defined*), open an Integration Bus Console and Navigate to:

#### C:\student10\MQ\_Topology\commands

Run the command:

#### 00CreateMQIIBNodes.cmd

Accept the defaults in the script and respond to any prompts.

This command file will create the two IIB nodes and corresponding integration servers.

3. In the Toolkit, the nodes should look like this (if you have restarted the nodes, you may need to refresh their status, as shown).

| 器 Integra 🔀 🖧 Integr                          | a 😤 Data Pro         | 🙀 Data So     |   |   |
|-----------------------------------------------|----------------------|---------------|---|---|
|                                               |                      |               | ₩ | Ξ |
| □··문 Integration Nodes<br>□··· 김 IB10NODE_CMQ |                      |               |   |   |
|                                               | Deploy               |               |   |   |
|                                               | 👼 Stop               |               |   |   |
|                                               | y Reπesn             |               |   |   |
|                                               |                      | r (Port is 0) |   |   |
|                                               | , p. countri bebagge | . (. 5 5)     | 1 |   |

# 3. Use the MQ Appliance Console to add queues

The MQ applications you will be using in this environment will be configured to communicate with a queue manager QM3. QM3 has been predefined on an MQ Appliance in your environment.

In this section you will configure the MQ Console and add additional queues to the queue manager using the MQ appliance widgets.

## 3.1 Find the IP address of the MQ Appliance

4. Open the MQ Appliance console and sign in using user=admin and password=passw0rd

(If the screen is blank and there appears to be no prompt, click the centre of the black screen and then press the enter key)

5. At the "M2000#" prompt type in:

#### show ipaddress

6. The MQ Appliance you are using is configured with one Ethernet adapter (*eth0*).

Write down the IP address associated with this entry in the table:

MQ Appliance IP address \_

| login<br>Passwo<br>Welcor<br>Copyr: | : admin<br>ord: ****<br>1e to IBN<br>ight IBM                                           | «****<br>1 MQ Applian<br>Corporation | nce M2000V con<br>n 1999-2015 | nsole configuration.  |  |  |  |
|-------------------------------------|-----------------------------------------------------------------------------------------|--------------------------------------|-------------------------------|-----------------------|--|--|--|
| Versio<br>Serial                    | Version: MQ00.8.0.0 build 257160mq on Feb 18, 2015 3:43:59 PM<br>Serial number: 0000000 |                                      |                               |                       |  |  |  |
| M2000                               | ŧ show ip                                                                               | address                              |                               |                       |  |  |  |
| Nаме                                | ifIndex                                                                                 | IP version                           | Prefix length                 | IP address            |  |  |  |
| <br>lo                              | 1                                                                                       | ipv4                                 | 8                             | 127.0.0.1             |  |  |  |
| eth0                                | 4                                                                                       | iր∪ն<br>ip∨4                         | <u>128</u><br>24              | ::1<br>192.168.59.207 |  |  |  |
| M2000                               | ŧ                                                                                       |                                      |                               |                       |  |  |  |

(in the above example the ip address is 192.168.59.207)

## 3.2 Configure the MQ Appliance Console

1. In the IIB VM, open a Firefox browser tab and enter the following (*replace the IP address with the specific address you found in the previous section*):

```
https://<yourIPAddress>:9090
```

If the browser request responds with an untrusted connection warning, follow the prompts to accept the risks.

2. The MQ Appliance login console will appear:

| MQ00 co                          | nsole at IIBMQAppliance                                                                                                    |
|----------------------------------|----------------------------------------------------------------------------------------------------|
| User na                          | me:                                                                                                    |
|                                  |                                                                                                    |
| Passwo                           | rd:                                                                                                    |
|                                  |                                                                                                    |
| I                                | ogin                                                                                                    |
| Licensed<br>and othe<br>IBM Corp | Materials - Property of IBM Corp, IBM Corporation<br>er(s) 2014-2015. IBM is a registered trademark of<br>poration, in the United States, other countries, or |

3. Login using:

user= admin password= passw0rd (with a zero)

4. On the main page, click the MQ Console tab:

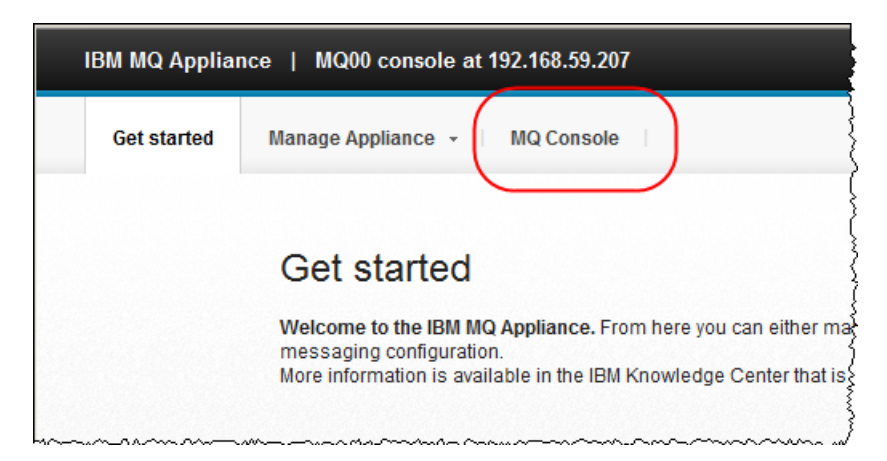

5. This will show the MQ console Dashboard. Click on the tab with a "+" sign to add a new tab:

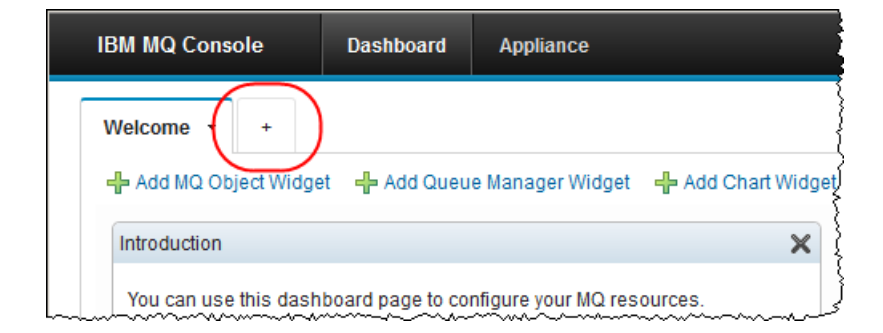

6. Rename the tab "IIB Policy Lab" (Click on the small triangle to list the tab options and chose "Rename").

| IBM MQ Console                        | Dashboard                   | Appliance           |                    |
|---------------------------------------|-----------------------------|---------------------|--------------------|
| Welcome   New Ta  Add MQ Object Widge | et Renam<br>Reset<br>Delete | le Unite ger Widget | 🕂 Add Chart Widget |

## 3.3 Add Widgets to your console

## 3.3.1 Queue Manager Widget

1. Click "Add Queue Manager Widget" to add a widget that will display queue managers to the tab:

|   | IBM MQ Cons | ole        | Dash   | boa   | rd    | Appliance      |       |
|---|-------------|------------|--------|-------|-------|----------------|-------|
|   | Welcome 🔻   | IIB Poli   | cy Lab | •     | +     |                |       |
| ~ | + Add MQ Ob | ject Widge | et 🕂 A | \dd ( | Queue | Manager Widget | Add A |

2. The widget will display the predefined queue manager "QM3" and its status.

Click QM3 and the start icon to start the queue manager:

| BM MQ Console         | Dashboard                | Appliance         |                         |
|-----------------------|--------------------------|-------------------|-------------------------|
| Velcome 👻 IIB Poli    | cy Lab 🔹 🔸               |                   |                         |
| 🕨 Add MQ Object Widge | et 🕂 Add Queu            | ie Manager Widget | 🕂 Add Chart Widg        |
| Queue Managers        |                          |                   | 2 🏟 ? 🗙                 |
| + 🗙 🖬 🏹               | More 🝷                   | Filter            | ÷+                      |
| Name                  | nning TCP<br>tener ports | Status            | High Availability       |
| ΩМЗ                   |                          | Stopped           |                         |
| Total: 1 Selected: 1  | ← 1                      | → La:<br>2:5      | st updated:<br>i5:54 PM |

 Once started the queue manager widget will display the change in status and the running TCP listener ports:

| IBM MQ Console     | Dashboard                     | Appliance        |                    |
|--------------------|-------------------------------|------------------|--------------------|
| Welcome - IIB      | Policy Lab 🔹 +                |                  |                    |
| 🕂 Add MQ Object V  | /idget 🛛 🕂 Add Queu           | e Manager Widget | 🕂 Add Chart Widget |
| Queue Managers     |                               |                  | X 🔇 🍪 😂            |
| + × 🛃 🕨            | More 🔻                        | Filter           | ÷                  |
| Name 🔺             | Running TCP<br>listener ports | Status           | High Availability  |
| QM3                | 1414,1443                     | Running          |                    |
| Total: 1 Selected: | 1                             | Last 1<br>3:00:  | ıpdated:<br>34 PM  |
|                    |                               |                  |                    |

## 3.3.2 Add a Widget to show queues

1. Click on the "Add MQ Object Widget", This will add an MQ Object Widget:

| IBM MQ Console     | Dashboard                     | Appliance             |                    |
|--------------------|-------------------------------|-----------------------|--------------------|
| Welcome 👻 IIB F    | Policy Lab 🔹 🔸                |                       |                    |
| 🕂 Add MQ Object Wi | dget 👍 Add Quer               | ue Manager Widget     | 🕂 Add Chart Widget |
| MQ Object Widget   |                               |                       | X 🤋 🍪 🖇            |
| 🎲 Choose the co    | nfiguration options f         | for the object widget |                    |
| Queue Managers     |                               |                       | 2 4 ? X            |
| + × 🛃 🕨            | More 🝷                        | Filter                | ÷+                 |
| Name 🔺             | Running TCP<br>listener ports | Status                | High Availability  |
|                    | 1414,1443                     | <b>1</b> Running      |                    |
| QM3                |                               |                       |                    |

2. Click "Choose the configuration options for the object widget" and configure it to show all queues on the queue manager, then click save:

| BM MQ Console       | Dashboard                     | Appliance         |                   |
|---------------------|-------------------------------|-------------------|-------------------|
| Welcome 👻 IIB Po    | olicy Lab 🝷 🔸                 |                   |                   |
| 🕂 Add MQ Object Wid | get 🕂 Add Que                 | ue Manager Widget | 🕂 Add Chart Widg  |
| MQ Object Widget    |                               |                   | 🍣 🌼 🤊 🗙           |
| Queue manager:      | QM3                           |                   | •                 |
| Object: 🥐           | Queues                        |                   | •                 |
| Object type: 🥐      | All                           |                   | •                 |
| Objects per page: 🤆 | 2 5                           |                   | •                 |
| Widget title: 🥐     |                               |                   |                   |
| Show system objec   | ts:                           | Save              | Cancel            |
| Queue Managers      |                               |                   | 2 🎲 🤉 🗙           |
| + × 🗹 🕨             | More 👻                        | Filter            | ÷+                |
| Name 🔺              | Running TCP<br>listener ports | Status            | High Availability |
| QM3                 | 1414,1443                     | <b>P</b> Running  |                   |

3. The queue widget will update and display the queues on the queue manager:

| IBM MQ Console       | Dashboard    | Appliance          |                        |
|----------------------|--------------|--------------------|------------------------|
| Welcome 👻 IIB Pol    | icy Lab 👻 🕂  | •                  |                        |
| 🕂 Add MQ Object Widg | et 🕂 Add Que | eue Manager Widget | 🕂 Add Chart Widg       |
| Queues on QM3        |              |                    | 🍣 🎲 ? 🗙                |
| + x 🖻 🖉 🤇            | 🔾 🥒 🛛 More   | ▼ Filter           | ÷+                     |
| Name                 | •            | Queue type         | Queue depth            |
| AMQ.MQEXPLORER.192   | 608272       | Local              | 0                      |
| MQREQUEST            |              | Local              | 0                      |
| MQRESPONSE           |              | Local              | 0                      |
| QM3.DLQ              |              | Local              | 0                      |
| Total: 4 Selected: o | ∢ 1          | ► La:<br>3:1       | st updated:<br>8:25 PM |
| Queue Managers       |              |                    | 🍣 🏟 🤋 🗙                |
| + × 🗹 🕨 (            | More 👻       | Filter             | ÷+                     |
| Name 🔺 R             | unning TCP   | Status             | High Availability      |

The queues you will use in this lab guide are MQREQUEST and MQRESPONSE.

## 3.3.3 Add two queues using the Queue Widget

1. Click on the green plus sign in the "Queues on QM3" widget:

| I   | BM MQ Cons  | ole        | Dashboard   |
|-----|-------------|------------|-------------|
|     | Welcome 👻   | IIB Poli   | cy Lab 👻 🕂  |
|     | 🕂 Add MQ Ob | ject Widge | t 🕂 Add Que |
| 1   | Queues on Q | M3         |             |
|     | + × =       | ø 0        | More        |
|     | Name        |            | -           |
| hin | AND NOEXEL  | OREP. 1926 | 08272       |

2. Add **two** further "Local" queues to the queue manager called:

MOREQUEST.COPY and MORESPONSE.COPY:

For example:

| ' Name: 🥐    | MQREQUEST.COPY |  |
|--------------|----------------|--|
| Object type: | Local 💌        |  |

3. In the "Queues on QM3" widget type "mqre" to show the four queues you will be using in this lab guide:

| IBM MQ Console Da             | shboard Ap       | pliance     |                           |  |  |
|-------------------------------|------------------|-------------|---------------------------|--|--|
| Welcome - IIB Policy La       | b <del>•</del> + |             |                           |  |  |
| 🕂 Add MQ Object Widget 🚽      | Add Queue Mar    | ager Widget | 🕂 Add Chart Widget        |  |  |
| Queues on QM3                 |                  |             | > 2 4 2 3                 |  |  |
| 🕂 🗙 🖻 🧷 🖉 🔍 More 👻 🧰 mqre 🛛 🖈 |                  |             |                           |  |  |
| Name                          | ▲ Qu             | eue type    | Queue depth               |  |  |
| MQREQUEST                     | Loc              | al          | 0                         |  |  |
| MQREQUEST.COPY                | Loc              | al          | 0                         |  |  |
| MQRESPONSE                    | Loc              | al          | 0                         |  |  |
| MQRESPONSE.COPY               | Loc              | al          | 0                         |  |  |
| Total: 4 Selected: 0          | <b>← 1</b> →     | Li<br>P.    | ast updated: 4:46:06<br>M |  |  |

## 3.3.4 Add a widget to show Channels

- 1. Add another MQ Object Widget to show the channel definitions on QM3.
  - a) Click "Add MQ Object Widget"
  - b) Click "Choose the configuration options for the object widget"
  - c) Change Object to Channels
  - d) Click Save

The widget will show the Channel definition called "TOQM3", its status will be "Inactive":

| IE        | BM MQ Console        | Dashboard   | Appliance        |                                        |      |
|-----------|----------------------|-------------|------------------|----------------------------------------|------|
| V         | Velcome 👻 IIB Polic  | y Lab ▼ +   | e Manager Widge  | at 🔒 Add Chart Widget                  |      |
| $\langle$ | Channels on QM3      |             |                  | 🦉 🏟 🥐 ג                                | ×    |
|           | + × ≥ ▶ ●            | More 🔻      | Filt             | er 🗦                                   |      |
|           | Name                 | ▲ Туре      |                  | Overall channel status                 |      |
|           | тодмз                | Server-conr | nection Inactive |                                        |      |
|           | Total: 1 Selected: 0 | 4           | 1 →              | Last updated: 5:29:03<br>PM            |      |
|           | Queues on QM3        |             |                  | د 🕐 🍪 💲                                | ×    |
|           | + × 🖻 🖊 🧶            | Q More      | • mqr            | re × ÷                                 |      |
|           | Name                 | •           | Queue type       | Queue depth                            |      |
|           | MQREQUEST            |             | Local            | 0                                      |      |
| when      | Lucopanon            |             |                  | ~~~~~~~~~~~~~~~~~~~~~~~~~~~~~~~~~~~~~~ | سلله |

2. Click the blue header of the "Channels on QM3" widget and move it to the right hand side of the "IIB Policy Lab":

| BM MQ Console Dashboard             | Appliance             |                   |                             | admin • 🔿 • 🔢 |
|-------------------------------------|-----------------------|-------------------|-----------------------------|---------------|
| Welcome • IIB Policy Lab • +        |                       |                   |                             |               |
| 🕂 Add MQ Object Widget 🛛 🕂 Add Queu | ue Manager Widget 🛛 📲 | Add Chart/Widget  |                             |               |
| r                                   | Channels on QM3       | <br>¢ <b>∲</b> ♦  | <del></del>                 |               |
|                                     | + × ₫ ▶ ●             | More              | Filter 🐤                    |               |
|                                     | Name                  | ▲ Туре            | Overall channel status      |               |
|                                     | тоамз                 | Server-connection | Inactive                    |               |
|                                     | Total: 1 Selected: 0  | <li>← 1 →</li>    | Last updated: 5:29:03<br>PM |               |
| Queues on QM3                       |                       | a 📀 😂             |                             |               |
| 🕂 🗙 🛃 🥒 🖉 🔍 More                    | * mqre                | X 📩               |                             |               |
| Name                                | Queue type            | Queue depth       |                             |               |
| MQREQUEST                           | Local                 | 0                 |                             |               |
| MQREQUEST.COPY                      | Local                 | 0                 |                             |               |
| MQRESPONSE                          | Local                 | 0                 |                             |               |

3. The widgets "Queues on QM3" and "Queue Managers" will resposition themselves. The "IIB Policy Lab" tab will now look like this:

|                                    | ie Manager Widget 🛛 =   | 🕨 Add Chart Widget        |                      |                   |                           |
|------------------------------------|-------------------------|---------------------------|----------------------|-------------------|---------------------------|
| Queues on QM3                      |                         | 🍣 🎲 ? 🗙                   | Channels on QM3      |                   | ۵ 😂                       |
| 🕂 🗙 🛒 🥒 💇 🔍 🕅 More                 | * mqre                  | X 👍                       | + × 🖻 🕨 🛚            | fore •            | ilter                     |
| Name 🔺                             | Queue type              | Queue depth               | Name 🔺               | Туре              | Overall channel statu     |
| MQREQUEST                          | Local                   | 0                         | ТООМЗ                | Server-connection | Inactive                  |
| MQREQUEST.COPY                     | Local                   | 0                         | Total: 1 Selected: 0 | ← 1 →             | Last updated: 5:29:<br>PM |
| MQRESPONSE                         | Local                   | 0                         |                      |                   | 114                       |
| MQRESPONSE.COPY                    | Local                   | 0                         |                      |                   |                           |
| Total: 4 Selected: o               | $1 \rightarrow Da = Da$ | 1st updated: 4:46:06<br>M |                      |                   |                           |
| Queue Managers                     |                         | 2 🎲 ? 🗙                   |                      |                   |                           |
| 🕂 🗙 🛒 🕨 🌑 More 🔹                   | Filter                  | 34                        |                      |                   |                           |
| Name  A Running TCP listener ports | Status                  | High Availability         |                      |                   |                           |
|                                    |                         |                           |                      |                   |                           |

# 4. Customise the JSON\_MQCLIENT application

## 4.1 Add two MQOutput nodes to the JSON\_MQClient

In this section you will add two MQOutput nodes to the JSON\_MQClient message flow. The queues will be used to copy the Requests and Responses made to the MQ provider application.

1. To avoid naming clashes with earlier labs, this lab will be developed using a new workspace.

If you already have a workspace open, click File, Switch Workspace. Give the new workspace the name

```
c:\users\iibuser\IBM\IIB 10\workspace_MQPolicy
```

2. Import the PI file

```
c:\student10\MQTopology\solution\
EmployeeService JSON MQClient(QM2-ServerConn).10.0.0.3.zip
```

Import all projects in the PI file.

Your workspace will be updated and look like this:

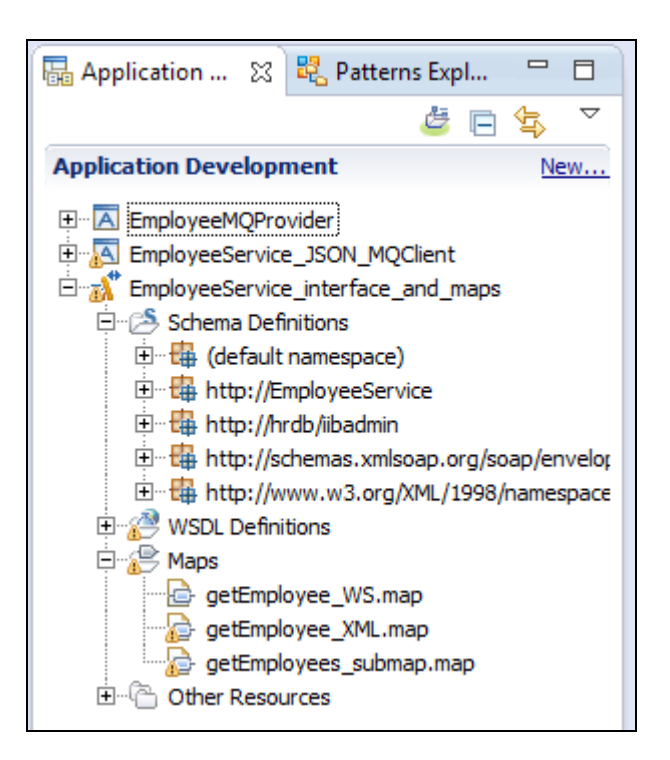

3. Open the JSON\_MQClient.msgflow in the message flow.

Add two MQOutput nodes, as shown highlighted below, with the following properties:

#### MQ Output node: Copy Request

Node Name (Description tab): Copy Request Queue name (Basic tab): MQREQUEST.COPY Connection (MQ Connection tab) : Local queue manager Destination queue manager (MQ Connection tab): QM2 Terminal Connection: Connect Out terminal on "Submit Request" node to this node

#### MQ Output node: Copy Response

Node Name (*Description tab*): Copy Response Queue name (*Basic tab*): MQRESPONSE.COPY Connection (*MQ Connection tab*) : Local queue manager Destination queue manager (*MQ Connection tab*): QM2 Terminal Connection: Connect Out terminal on "Process Response" node to this node

🖽 \*JSON\_MQClient.msgflow 🛛 Ð. 🔍 Flow Exerciser: 💽 🚰 🚧 P**I**B Copy Request Copy Response //... 11 HTTP Inpu ĺ٩ HTTP Reply Submit Reques Process Response MQ Header:Remove it XMLToJSON //... fic) **JSONToXML** Remove HTTP Header Throw This mapping node coverts the JSON to XML so that thee MQ service consuming the request can handle it. The Map also saves the Map adds the HttpRequestIdentifie (saved in Environment variables), back on to the request Identifier Properties Request id in the environment variables to that the HTTP Reply node can respond variable and Casts the response back as JSON ready to reply to the requestor. to the request.

The message flow will look like this when you have completed this step:

4. Save the message flow (ctrl, s)

## 4.2 Create and attach an MQ Endpoint Policy

In this section you will configure the MQ nodes used in the JSON MQClient application to use an MQEndpoint policy.

1. Click on the MQOutput node "Submit Request".

In the Properties view, click the "Policy" tab.

Note the Policy URL field is blank.

Click the "Generate new policy" button:

| Properties 🛛              | 🔐 Problems 🗄 Outline 🧳 Tasks 🖽 Deployment Log 🛃 😭                                                                                                    |          |
|---------------------------|----------------------------------------------------------------------------------------------------|----------|
| 🗐 MQ Output               | Node Properties - Submit Request                                                                                                    |          |
| Description<br>Basic      | Use a policy to control the operational behavior of the node at run time. If a policy is<br>specified, the properties in the policy override any properties that are set on the MQ<br>Connection tab in the Integration Toolkit at run time. | More     |
| MQ Connection<br>Advanced | Policy URL Generate new                                                                                                    | w policy |
| Request<br>Validation     |                                                                                                    | 4        |
| Policy                    |                                                                                                    |          |
| Monitoring                |                                                                                                    | A        |

2. The Policy Editor will open. Note the definitions are copied from the current MQ Connections tab.

Click "Save":

| MQ Policy                 |                     | _ |
|---------------------------|---------------------|---|
|                           |                     |   |
| Connection*:              | Local queue manager | - |
| Queue Manager Name:       | QM2                 |   |
| Queue Manager Host Name:  | localhost           |   |
| Listener Port Number:     | 1414                | - |
| Channel Name:             | SYSTEM.DEF.SVRCONN  |   |
| Security Identity:        |                     |   |
| Use SSL:                  |                     |   |
| SSL Peer Name:            |                     |   |
| SSL Cipher Specification: |                     | - |
|                           |                     |   |

- 3. In the save window,
  - a) Call the Policy "MQApplianceConsumer".
  - b) Click the link "Configure hostname and port by selecting the integration node"
  - c) In the "Select Integration Registry" window, Select IB10NODE\_CMQ and click Finish:

| 🛞 Save Policy                      | /                                                                  | <u>_ D ×</u> |
|------------------------------------|--------------------------------------------------------------------|--------------|
| Save Policy t                      | to Integration Registry                                            |              |
| Specify the po<br>policy will be s | licy name and select the integration node where the<br>aved        |              |
| Policy name:                       | MQApplianceConsumer                                                |              |
| Policy URL:                        | /apiv1/policy/MQEndpoint/MQApplianceConsumer                       |              |
| Attach th                          | e generated policy to the node                                     |              |
| ⊡ - J Inte                         | egration Nodes<br>IB10NODE_CMQ<br>IB10NODE_PMQ<br>TESTNODE_libuser |              |
|                                    |                                                                    |              |
| ?                                  | Finish                                                             | Cancel       |

4. Click OK on the "Policy Saved" window:

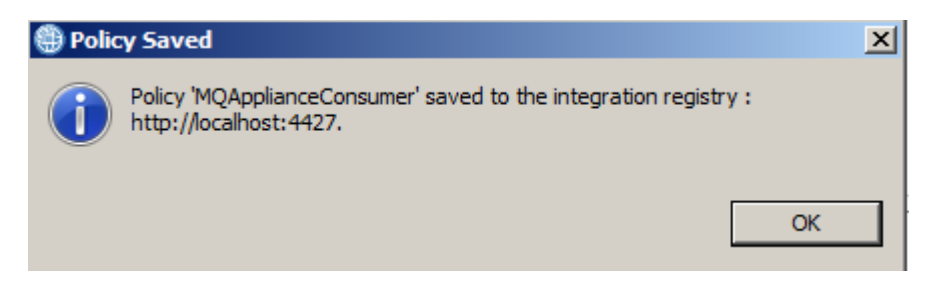

5. Note the "Submit Request" MQOutput node properties (Policy tab) now contains a Policy URL:

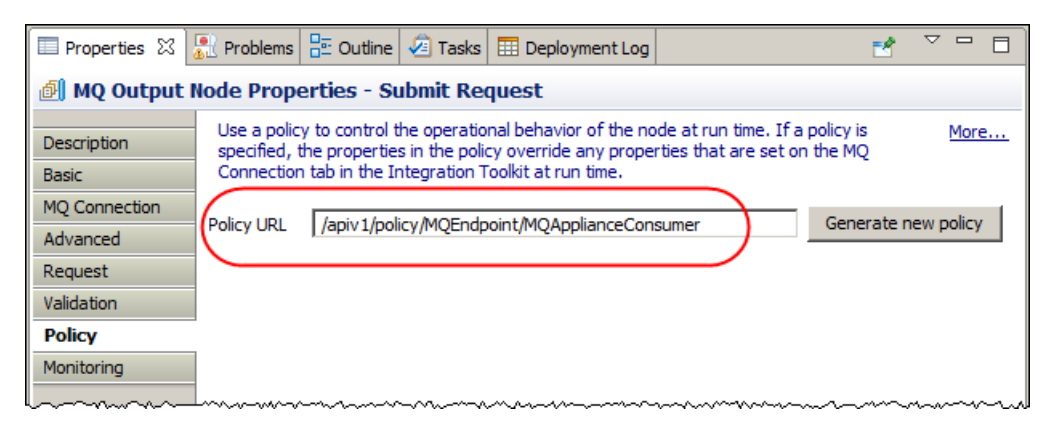

## 4.3 Attach the MQEndpoint Policy to all MQ nodes

Once generated, an MQEndpoint policy can be "attached" to other MQ nodes which run in the same IIB node. You will now attach the MQEndpoint policy to all the MQ nodes in the JSON\_MQClient message flow.

1. Copy the Policy URL into the click board (highlight the policy URL field with <Ctrl-A> and then <Ctrl-C>).

| Properties 🛛                                 | Problems                                 | E Outline                                        | 🧟 Tasks                               | 🛄 Deployment Log                                  |                                | 1                                    |
|----------------------------------------------|------------------------------------------|--------------------------------------------------|---------------------------------------|---------------------------------------------------|--------------------------------|--------------------------------------|
| 🔊 MQ Output Node Properties - Submit Request |                                          |                                                  |                                       |                                                   |                                |                                      |
| Description<br>Basic                         | Use a polic<br>properties<br>Integration | y to control t<br>in the policy<br>Toolkit at ru | he operatio<br>override an<br>In time | nal behavior of the no<br>y properties that are s | de at run time<br>et on the MQ | . If a policy is s<br>Connection tab |
| MQ Connection<br>Advanced                    | Policy URL                               | apiv 1/pol                                       | icy/MQEndp                            | oint/MQApplianceCon                               | sumer                          |                                      |
| Request                                      |                                          |                                                  |                                       |                                                   |                                | 4                                    |
| Validation                                   |                                          |                                                  |                                       |                                                   |                                | Ì                                    |
| Policy                                       |                                          |                                                  |                                       |                                                   |                                | 8                                    |
| Monitoring                                   |                                          | . ~~~~~~~~~~~~~~~~~~~~~~~~~~~~~~~~~~~~~          |                                       | ~~~~~~~~~~~~~~~~~~~~~~~~~~~~~~~~~~~~~~~           | ~~~ ~~ ~~~~                    |                                      |

2. In the message flow, click on the MQ Output node called "Copy Request".

In the Properties tab, click Policy URL and paste (right click, choose "paste") the contents of the clip board into the Policy URL field:

| Properties 🛛                               | 🔐 Problems 🗄 Outline 🖉 Tasks 🌐 Deployment Log                                                                                                    |  |  |  |  |  |
|--------------------------------------------|----------------------------------------------------------------------------------------------------|--|--|--|--|--|
| 🗐 MQ Output Node Properties - Copy Request |                                                                                                    |  |  |  |  |  |
| Description<br>Basic                       | Use a policy to control the operational behavior of the node at run time. If a policy is spe<br>properties in the policy override any properties that are set on the MQ Connection tab in<br>Integration Toolkit at run time. |  |  |  |  |  |
| MQ Connection<br>Advanced                  | Policy URL (1) /apiv 1/policy/MQEndpoint/MQApplianceConsumer                                                                                                    |  |  |  |  |  |
| Request<br>Validation                      |                                                                                                    |  |  |  |  |  |
| Policy<br>Monitoring                       |                                                                                                    |  |  |  |  |  |

- 3. Repeat the above step on:
  - a) the MQGet node "Process Response"
  - b) the MQOutput node "Copy Response".
- 4. Save the message flow (ctrl s).

All MQ nodes in the message flow now have the **MQApplianceConsumer** MQEndpoint policy attached.

# 5. Customise the Provider Application

## 5.1 Copy an existing MQEndpoint Policy

The MQ Provider application will now be configured to use an MQEndpoint policy. A command line interface exists that enables:

- 1) Exporting an existing MQEndpoint policy and
- 2) Creating an MQEndpoint policy on a different IIB node.

In the following section you will export the MQEndpoint policy "MQApplianceConsumer" that you just created for the MQ Consumer application. The exported policy will then be used to create a new MQEndpoint Policy "MQApplianceProvider". This will then be attached to the MQ nodes in the MQ Provider application.

1. In an IIB Command Console navigate to **c:\student10\MQ\_Policy** and type the following command:

The response of the command will be to display the current values of the MQEndpoint policy:

BIP1895I: Policy type 'MQEndpoint' Policy name 'MQApplianceConsumer' Policy URI '/apiv1/policy/MQEndpoint/MQApplianceConsumer' Policy content '<?xml version="1. O" encoding="UTF-8" standalone="yes"?><policy type="MQEndpoint"> <policyPrope rties> <mqConnectionDetailsPolicy> <connection>SERVER</connect ion> <destinationQueueManagerName>QM2</destinationQueueManagerName> <useSSL>false</useSSL> </mqConnectionDetailsPolicy> </policy Properties></policy>'

BIP8071I: Successful command completion.

The policy XML will have been written to the file "MQApplianceConsumer.xml"

2. To use the exported MQEndpoint policy definition to create an MQEndpoint Policy on **IB10NODE\_PMQ** enter the following command:

mqsicreatepolicy IB10NODE\_PMQ -t MQEndpoint -1 MQApplianceProvider -f MQApplianceConsumer.xml

The response from the command should be :

BIP8071I: Successful command completion.

3. To see the new MQEndpoint policy type in the following command:

# mqsireportpolicy IB10NODE\_PMQ -t MQEndpoint -r > MQApplianceProvider.out

The MQEndpoint policy XML will be written to the specified file.

The output will have the contents similar to this:

```
BIP1895I: Policy type 'MQEndpoint' Policy name 'MQApplianceProvider' Policy URI
'/apiv1/policy/MQEndpoint/MQApplianceProvider' Policy content '<?xml version="1.
0" encoding="UTF-8" standalone="yes"?><policy type="MQEndpoint"> <policyPrope
rties> <mqConnectionDetailsPolicy> <connection>SERVER</connect
ion> <destinationQueueManagerName>QM2</destinationQueueManagerName>
<useSSL>false</useSSL> </mqConnectionDetailsPolicy> </policy
Properties></policy>'
```

BIP8071I: Successful command completion.

4. Open the file MQApplianceProvider.out, and copy the Policy URI field into the Windows clipboard.

#### /apiv1/policy/MQEndpoint/MQApplianceProvider

(don't copy the single quotes)

You will paste this value into the "**Policy**" field in Integration Toolkit in order to attach the policy to the MQnodes in the Provider message flow.

## 5.2 Attach the MQEndpoint Policy

In the following section you will attach the MQEndpoint policy "MQApplianceProvider" to the MQ nodes in the Provider application using the Integration Toolkit.

1. In the Integration Toolkit open the message flow **getEmployeeDetails** (in the EmployeeMQProvider application):

| 🔠 getEm      | ployeeDetails.msgflow 🔀                                                                                                    |
|--------------|----------------------------------------------------------------------------------------------------|
| Flow Exercis | ser: 💽 🔚 况 🛛 🗨                                                                                                    |
|              | Gets information corresponding to the<br>empnum key (obtained from the<br>MQ Input queue) from database and<br>writes the response in the format of<br>getEmployeeResponse<br>XML) to the output queue. |
| MQF          | REQUEST MQRESPONSE Trace                                                                                                    |

2. Click the MQInput node "MQREQUEST".

In the node Properties Policy tab, paste the URI you just copied into the Policy URL field:

| 🔲 Properties 🛿 🔝 Prob | olems 🗄 Outline 🧔 Tasks 🏢 Deployment Log 🖻                                                                                                    | s -           |
|-----------------------|----------------------------------------------------------------------------------------------------|---------------|
| 🛃 MQ Input Node Pro   | operties - MQREQUEST                                                                                                    |               |
| Description           | Use a policy to control the operational behavior of the node at run time. If a policy is<br>specified, the properties in the policy override any properties that are set on the MQ | More          |
| Basic                 | Connection tab in the Integration Toolkit at run time.                                                                                                    |               |
| MQ Connection         | Policy URL (priv1/policy/MOEndpoint/MOApplippcoBrouidor General                                                                                                    | te new policy |
| Input Message Parsing |                                                                                                    | te new policy |
| Parser Options        |                                                                                                    |               |
| Advanced              |                                                                                                    |               |
| Validation            |                                                                                                    |               |
| Security              |                                                                                                    |               |
| Instances             |                                                                                                    |               |
| Policy                |                                                                                                    |               |
| Manifest              |                                                                                                    |               |

3. On the MQ Connection tab, note the message that now appears warning that a Policy URL is configured for the node and that the values in the MQ Connection Tab are not in effect:

| 🔲 Properties 🔀 🔝 Prob | lems 🗄 Outline 🧟 Tasks 🥅                                       | Deployment Log                                                                                         | 2                | $\bigtriangledown$ |
|-----------------------|----------------------------------------------------------------|----------------------------------------------------------------------------------------------------|------------------|--------------------|
| 🛃 MQ Input Node Pro   | perties - MQREQUEST                                            |                                                                                                    |                  |                    |
| Description           | Connection: The connection de<br>configured for this node. The | etails to process a message on a queue.A Policy U<br>values below are not in effect.You must go to the | JRL is<br>Policy | Ň                  |
| Basic                 | tab and clear the value of the P                               | Policy URL for the values below to be used.                                                            |                  |                    |
| MQ Connection         | Connection*                                                    | Local queue manager                                                                                    |                  |                    |
| Input Message Parsing | Destination queue manager name                                 |                                                                                                    |                  |                    |
| Parser Options        | Desthation queue manager name                                  |                                                                                                    |                  |                    |
| Advanced              | Queue manager host name                                        |                                                                                                    |                  |                    |
| Validation            | Listener port number                                           |                                                                                                    |                  |                    |
| Security              |                                                                |                                                                                                    |                  |                    |

4. Repeat the previous step for the MQOutput node "MQRESPONSE"

| 🔲 Properties 🔀 | 🔝 Problems 🗄 Outline 🧔 Tasks 🌐 Deployment Log 🛃 🎽                                                                                                    |       |
|----------------|----------------------------------------------------------------------------------------------------|-------|
| 🗐 MQ Output    | Node Properties - MQRESPONSE                                                                                                    |       |
| Description    | Use a policy to control the operational behavior of the node at run time. If a policy is specified, the<br>properties in the policy override any properties that are set on the MQ Connection tab in the | More  |
| Basic          | Integration Toolkit at run time.                                                                                                    |       |
| MQ Connection  |                                                                                                    | l.    |
| Advanced       | Policy URL / /apiv1/policy/MQEndpoint/MQApplianceProvider                                                                                                    | olicy |
| Request        |                                                                                                    |       |
| Validation     |                                                                                                    |       |
| Policy         |                                                                                                    |       |
| Monitoring     |                                                                                                    |       |
|                |                                                                                                    |       |

5. Save the message flow (Ctrl-S).

# 6. Modify the MQEndpoint Policies

The MQ Consumer and Provider applications are now configured to use the MQApplianceConsumer and MQApplianceProvider policies respectively.

You will now modify the two MQEndpoint policies to override the initial configuration taken from the MQ nodes they were based on.

## 6.1 Configure MQApplianceConsumer

1. In the "Integration Nodes" view in Toolkit, right click on the IB10NODE\_CMQ node and Start the Web User Interface (if you see a security exception, choose the option to "accept the risks"):

| 器 Integration Nodes 🛛 🖁 | C Integration Registries | ೪ವ- Data Project |
|-------------------------|--------------------------|------------------|
|                         |                          | }                |
| 🖃 📲 Integration Nodes   |                          | L<br>S           |
| IB10NODE                | _                        | 5                |
|                         | 옫 New Integration Serv   | /er              |
| B10NODE_PMQ             | 🛃 Stop                   | 5                |
|                         | Refresh                  | 1                |
|                         | ➡ Change                 |                  |
|                         | 💢 Delete                 |                  |
|                         | 🔞 Start Web User Inter   | face             |
|                         | Open Policy Sets         |                  |

2. In the Web UI, expand IB10NODE\_CMQ > Operational Policy > MQEndpoint

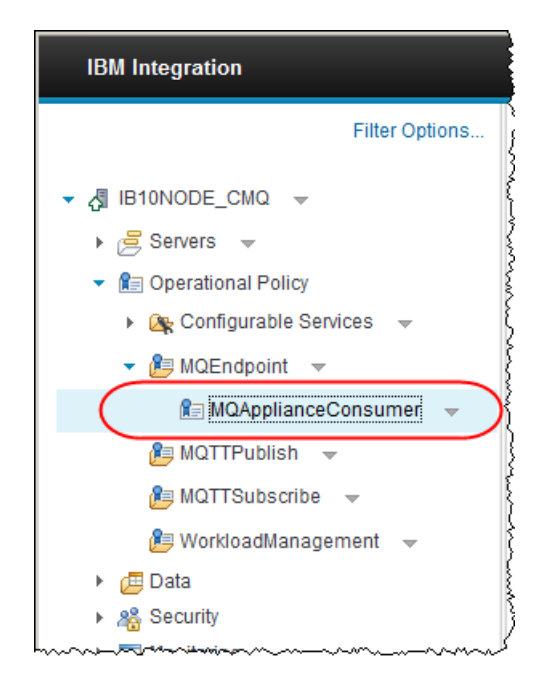

Click "MQApplianceConsumer" to show the MQEndpoint policy details.

3. Configure the policy with the following details:

Connection: "MQ client connection properties" Queue manager name: QM3 Queue manager host name: <your MQ Appliance IP address> Listener port number: 1443 Channel name: TOQM3

Click Save when complete.

| Save As                                                                                           | Ŷ |
|---------------------------------------------------------------------------------------------------|---|
| Use a policy to control the operational behavior of a message flow node a May 8, 2015, 1:34:47 PM | × |
| Policy URL                                                                                        |   |
| /apiv1/policy/MQEndpoint/MQApplianceConsumer                                                      |   |
| Connection                                                                                        |   |
| MQ client connection properties                                                                   |   |
| Queue manager name                                                                                |   |
| QM3                                                                                               |   |
| Queue manager host name                                                                           |   |
| 192.168.59.207                                                                                    |   |
| Listener port number                                                                              |   |
| 1443                                                                                              |   |
| Channel name                                                                                      |   |
| ТОДМЗ                                                                                             |   |
| Security identity                                                                                 |   |
|                                                                                                   |   |
| Use SSL                                                                                           |   |
| SSL peer name                                                                                     |   |

## 6.2 Configure MQApplianceProvider

In this section you will repeat the above steps to modify the policy defined in the Integration Registry associated with IB10NODE\_PMQ.

1. In the "Integration Nodes" view in Toolkit, right click on the IB10NODE\_PMQ node and Start the Web User Interface:

| 🖁 Integration Nodes 🛛 | 🖧 Integration Registries | 🔁 Data Proje |
|-----------------------|--------------------------|--------------|
|                       |                          | j            |
| 🖃 📲 Integration Nodes |                          | r<br>I       |
|                       |                          | ş            |
| E BIONODE_CM          | Q                        | 2            |
|                       | MER                      | ŝ            |
| EA IB10NODE_PM        | S New Telescolistic Comm | -            |
| ⊞ ~ 🔁 MQPROVID        | Prev Integration Serve   | er           |
|                       | of Stop                  |              |
|                       | Refresh                  |              |
|                       | Change                   |              |
|                       |                          |              |
|                       | 💢 Delete                 |              |
|                       | 💿 Start Web User Interf  | ace          |
|                       | Start Heb ober Intern    |              |
| I                     | Open Policy Sets         |              |
|                       |                          |              |

 In the Web UI, expand IB10NODE\_PMQ > Operational Policy > MQEndpoint Click "MQApplianceProvider" to show the MQEndpoint policy details. 3. Configure the policy with the following details:

Connection: "MQ client connection properties" Queue manager name: QM3 Queue manager host name: <your MQ Appliance IP address> Listener port number: 1443 Channel name: TOQM3

Click Save when complete.

|                                                                              | Save Save As            |
|------------------------------------------------------------------------------|-------------------------|
| Use a policy to control the operational behavior of a message flow node at r | May 8, 2015, 2:10:13 PM |
| Policy URL                                                                   |                         |
| /apiv1/policy/MQEndpoint/MQApplianceProvider                                 |                         |
| Connection                                                                   |                         |
| MQ client connection properties                                              |                         |
| Queue manager name                                                           |                         |
| QM3                                                                          |                         |
| Queue manager host name                                                      |                         |
| 192.168.59.207                                                               |                         |
| Listener port number                                                         |                         |
| 1443                                                                         |                         |
| Channel name                                                                 |                         |
| ТОДМЗ                                                                        |                         |
| Security Identity                                                            |                         |

# 7. Test the applications

The MQ Consumer and Provider applications have the two queues MQREQUEST and MQRESPONSE configured as being on Local queue manager QM2 (on the MQ node Connection properties in the Integration Toolkit).

In the previous section two MQEndpoint policies were configured and attached to override the MQ Connection properties on the MQ nodes defined in the two application message flows. The MQEndpoint policies are now configured to use the queues on QM3 on the MQ Appliance.

Two additional queues were defined MQREQUEST.COPY and MQRESPONSE.COPY. These are used to "safe store" the request and response messages on QM3.

In this section you will test the effect of the MQEndpoint policy configuration using the IIB Flow Exerciser.

## 7.1 Start the Flow Exerciser (MQ Provider)

Starting the Flow Exerciser for the provider will deploy the application which is now configured to use an MQEndpoint policy.

1. Earlier you configured the MQ Appliance Console to have a MQ Object widget that displays the status of the MQ channels on QM3.

In a browser displaying the IBM MQ Console for the MQ Appliance, check the status of the TOQM3 Channel on QM3. (you may need to log in again if your sessions has timed out: user=admin; password=passw0rd)

The status of the channel should be "Inactive":

| Channels on QM3      |                   | a 🕼 🕄 🗶                  |
|----------------------|-------------------|--------------------------|
| 🕂 🗙 🖻 🕨 Mor          | e 🔻               | Filter 🛟                 |
| Name 🔺               | Туре              | Overall channel status   |
| ТОДМЗ                | Server-connection | Inactive                 |
| Total: 1 Selected: 0 | ← 1 →             | Last updated: 4:23:27 PM |

2. In the Integration Toolkit, click the record button on the getEmployeeDetails.msgflow:

| III JSON_MQClient.msgflow                                                                                                    |
|----------------------------------------------------------------------------------------------------|
| ▶ Flow Exerciser 💽 🖓 🖉 🔍                                                                                                    |
| Gets information corresponding to the<br>empnum key (obtained from the<br>MQ Input queue) from database and<br>writes the response in the format of<br>getEmployeeResponse<br>XML) to the output queue. |
| Read Request Write Response                                                                                                    |
| getEmployeeDetailsFromdB                                                                                                    |
|                                                                                                    |

3. When prompted to select the Integration Server, choose **IB10NODE\_PMQ/MQPROVIDER** and click Finish:

| Select Integration Server          | <u> </u> |
|------------------------------------|----------|
| Select Integration Server          |          |
| the message flow and click Finish. |          |
| Enderstand                         |          |
|                                    |          |
|                                    |          |
| TESTNODE_iibuser                   |          |
|                                    |          |
|                                    |          |
|                                    |          |
| ? Finish                           | Cancel   |

(**Note** if you chose a different Integration Server where the MQEndpoint Policy attached to the MQ nodes in a message flow is not defined in the IIB node's Integration Registry, the deployment of the application will fail.

If this happens you will see a message "BIP7989E: The policy of type 'MQEndpoint' with name 'MQApplianceProvider'' can not be found in the Integration Registry.").

Ensure the application deploys successfully.

## 7.1.1 Verify the Provider application can connect to the MQ Appliance

1. Switch to the MQ Appliance Console in the browser and refresh the channels widget to see that the status of the "TOQM3" channel is now displaying as "Running":

| Channels on QM3      |                   | × ? 🕄                    |
|----------------------|-------------------|--------------------------|
| 🕂 🗙 🛃 🕨 🌑 More       | <b>*</b>          | Filter 🔆                 |
| Name 🔺               | Туре              | Overall channel status   |
| ТОДМЗ                | Server-connection | Running                  |
| Total: 1 Selected: 0 | ← 1 →             | Last updated: 5:42:08 PM |

Deploying the Provider MQ application has started an MQ Client connection to the MQ Appliance – the "MQApplianceProvider" MQEndpoint Policy has overridden the MQ Connection properties defined on the MQ nodes so that the application connects to QM3 on the MQ Appliance.

## 7.2 Test the JSON\_MQClient Application

1. Click the record button on the JSON\_MQClient.msgflow:

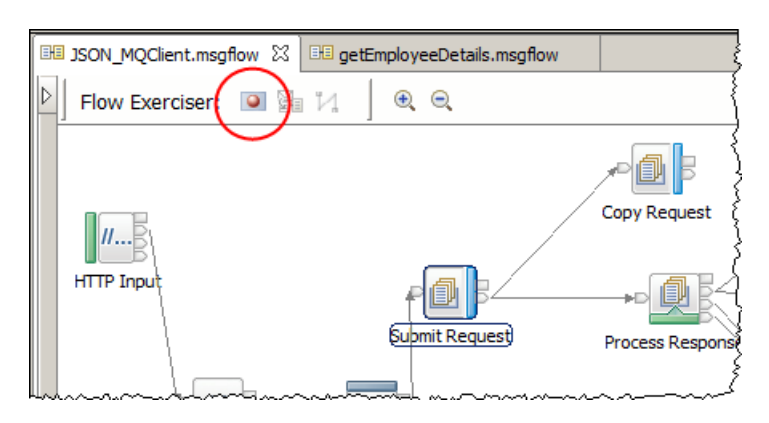

2. When prompted to select the Integration Server, choose IB10NODE\_CMQ.MQCONSUMER and click Finish:

| Select Integration Server                                                                |        |
|------------------------------------------------------------------------------------------|--------|
| Select Integration Server                                                                |        |
| Select the integration server where you want to deploy the message flow and dick Finish. |        |
| 🖃 📲 Integration Nodes                                                                    |        |
| EINODE_CMQ                                                                               |        |
|                                                                                          |        |
|                                                                                          |        |
|                                                                                          |        |
|                                                                                          |        |
|                                                                                          |        |
|                                                                                          |        |
|                                                                                          |        |
| Finish                                                                                   | Cancel |

- 3. Dismiss the "Ready to record message" by clicking OK.
- 4. Click the Send Message icon to open the dialogue to send a message to the flow.

5. Highlight User 000010 and click Send:

| Send Message Create or select a message to send to the fi Create or select a message to send to the fi Create or select a message to send to the fi Create or select a message to send to the fi Create or select a messages Create or select a message to send to the fi Create or select a message to send to the fi Create or select a message to the fill or select a message to the fill or select a message to the | ow. Click the message category header (e.g. Input Messages) for more information.          Name       Employee 0000 10         Main       Input Location:         Input Location:       HTTP Input         Message Details       Edit, type, or import a message.         Import from file       {"empNumber":"0000 10"}         Import from file       Show in hexadecimal viewer (Read Only)         Export Source       Export Source | Apply Revert |
|----------------------------------------------------------------------------------------------------|----------------------------------------------------------------------------------------------------|--------------|
| ?                                                                                                    | Send                                                                                                    | Close        |

## 7.3 Verify the two applications have worked correctly

1. In the progress Information window you will see data from an HTTP reply node containing a data from the EMPLOYEE table formatted as a JSON message:

| Progress Information                                                                                                    | <u>_                                    </u> |
|----------------------------------------------------------------------------------------------------|----------------------------------------------|
| Invoke Message Flow (Employee 000010)     Message flows deployment successfully completed     Starting     Sending Message to "HTTP Input"     Received HTTP reply message for "HTTP Input"     Listening for response                                                                                                    |                                              |
| <pre>{"EmployeeResponse": {"DBResp":<br/>{"UserReturnCode": "0", "RowsRetrieved": "1", "RowsAdded":null, "RowsUp<br/>ull, "RowsDeleted":null, "SQLCode_ErrorCode":null, "SQLState_SQLState":r<br/>_Error_Message":null}, "EMPLOYEE":<br/>{"EMPNO': "000010", "FIRSTNME": "CHRISTINE", "MIDINIT": "1", "LASTNAME<br/>", "WORKDEPT": "A00", "PHONENO": "3978", "HIREDATE": "1995-01-<br/>01", "JOB": "PRES ", "EDLEVEL": "18", "SEX": "F", "BIRTHDATE": "1963-08-<br/>24", "SALARY": "152750", "BONUS": "1000", "COMM": "4220"}}}</pre> | dated":n<br>hull,"SQL<br>:":"HAAS            |
|                                                                                                    | Close                                        |

- 2. Close the Progress Information window to display the path to the message took through the message flow.
- 3. Click on the envelope icon displayed on the connector between "Submit Request" and "Copy Request" to display the recorded message:

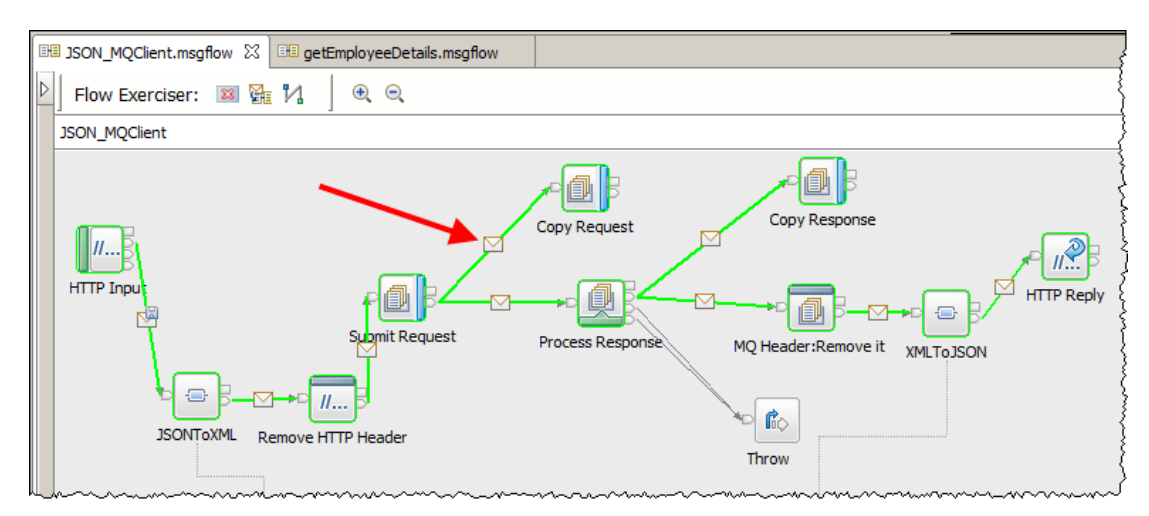

4. In the recorded message display window, expand Local Environment > Written Destination > MQ > Destination Data to display the properties used by the message flow to write the message to the MQREQUEST queue:

| Recorded Message                                                                                                    |
|----------------------------------------------------------------------------------------------------|
| Environment                                                                                                    |
| <ul> <li>Local Environment</li> </ul>                                                                                                    |
| Include Section 2 (Section 2) - Section 2 (Section 2) - Section 2 (Section |
| Sestination>                                                                                                    |
| ⊡ <http></http>                                                                                                    |
| <requestidentifier>485454500000000000000000000000007c82587301700000000000</requestidentifier>                                                                                                    |
|                                                                                                    |
|                                                                                                    |
| WrittenDestination>                                                                                                    |
| ⊡ <mq></mq>                                                                                                    |
| ⊟ <destinationdata></destinationdata>                                                                                                    |
| <queuemanagername></queuemanagername>                                                                                                    |
| <queuename>MQREQUEST</queuename>                                                                                                    |
| <msgld>414d5120514d332020202020202020202020202020237d92685602370020</msgld>                                                                                                    |
| <reprivation of="" sec<="" second="" th="" the=""></reprivation>                                                                                                    |
| <cometta>00000000000000000000000000000000000</cometta>                                                                                                    |
| <pre><graphic>000000000000000000000000000000000000</graphic></pre>                                                                                                    |
| <pre><put>list20151209 <puttime> 15203801</puttime></put></pre>                                                                                                    |
| <pre></pre> /putline>/putline>/<br>                                                                                                    |
| <destinationoueuemanager>OM3</destinationoueuemanager>                                                                                                    |
| <queuemanagerhostname>192, 168, 126, 153</queuemanagerhostname>                                                                                                    |
| <li>listenerPortNumber&gt;1443</li>                                                                                                    |
| <channelname>TOQM3</channelname>                                                                                                    |
|                                                                                                    |
|                                                                                                    |
|                                                                                                    |
|                                                                                                    |
| Exception List                                                                                                    |
| * Message                                                                                                    |
| - Hessage                                                                                                    |

Note the properties used are those defined on the MQApplianceConsumer MQEndpoint Policy.

## 7.4 Verify the messages written to the MQ Appliance

1. Switch to the MQ Appliance Console in the browser and refresh the "Queues on QM3" widget:

| Queues on QM3             |            | × ? 🗐                  |  |
|---------------------------|------------|------------------------|--|
| 🕂 🗙 🛃 🥒 🖉 🏹 More 🔹        | Filter     |                        |  |
| Name Browse Messages      | Queue type | Queue depth            |  |
| AMQ.MQEXPLORER.1325810380 | Local      | 0                      |  |
| MQREQUEST                 | Local      | 0                      |  |
| MQREQUEST.COPY            | Local      | 1                      |  |
| MQRESPONSE                | Local      | 0                      |  |
| MQRESPONSE.COPY           | Local      | 1                      |  |
| Total: 6 Selected: 1      | 2 → Las    | st updated: 7:26:23 PM |  |

Note that the MQREQUEST.COPY and MQRESPONSE.COPY queues now have a queue depth of 1.

Highlight the MQRESPONSE.COPY queue and select "Browse Messages" from the widget header to see the contents

2. The message is displayed in a pop out window:

| Messages f   | or queue 'MQRESPONSE.C           | OPY' on QM3 |                  | G                 |
|--------------|----------------------------------|-------------|------------------|-------------------|
|              |                                  |             | Filter           | ÷                 |
| Position     | <ul> <li>Message body</li> </ul> | _           | Put date/time    |                   |
| 1            |                                  | HAAS        | May 7, 2015, 6:4 | 10:27 PM          |
| Total: 1 Sel | ected: o                         | (1)         | Last upo         | lated: 7:38:28 PM |

3. Close the Browse Messages Window.

## END OF LAB GUIDE